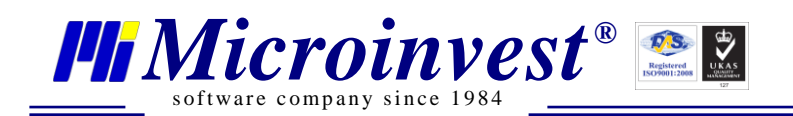

# Технически бюлетин 014

# Уважаеми Колеги,

При инсталация и настройка на Microinvest Smart Printer е важно да следвате описаните насоки.

## На локалния компютър с касовия апарат:

- 1. Инсталирате самия Microinvest Smart Printer. Уверявате се, че всички DLL библиотеки са последни версии (няма други стари продукти на Microinvest);
- 2. Отворете брузера и въведете в него <u>https://localhost:8777/Info</u>. Трябва да се появи информационна страница на Microinvest Smart Printer, която да казва, че приложението работи;
- 3. Отворете настройката на Microinvest Smart Printer и добавете касовия апарат;
- В същата настройка, горе в ляво, от падащия списък променете от localhost към IP адреса на компютъра. Това ще укаже на Microinvest Smart Printer на какъв адрес да "слуша" за команди.
  <u>Рестартирайте програмата</u> (Това е важно!);
- 5. Във Firewall отворете Incoming на портове 8000 и 8777;

### Междинния рутер:

- 1. Отворете портове 8000 и 8777 (ако са затворени);
- 2. Проверете дали компютъра с касовия апарат е със статично IP;

#### На отдалечения компютър:

- 1. В браузер въведете <u>http://192.168.0.123:8777/Info</u> (поставете реалния IP адрес на компютъра с касовия апарат) при което трябва да се отвори информационната страница на Microinvest Smart Printer. Това означава, че имате връзка до другия компютър;
- 2. В продуктите (Microinvest Склад Pro или Microinvest Склад Pro Light) настройте IP адреса от т.1 и всичко ще работи.

#### Как да знаете, че изпълнявате стъпките правилно?

- 1. Когато настроите касовия апарат на локалния компютър, Microinvest Smart Printer трябва да получи неговия номер. С това комуникацията с хардуера работи;
- 2. Когато отваряте Info страницата на продукта и виждате описанието, това означава, че Microinvest Smart Printer работи и предоставя комуникация към клиентите;
- 3. Когато настройвате отдалечения компютър, трябва да получите серийния номер на ФУ. Това означава, че цялата комуникация работи в двете посоки.

С уважение, Виктор Павлов